# Creating an Opening in the Stem Wall for a Garage Door

Reference Number: **KB-00343** Last Modified: **October 31, 2024** 

The information in this article appliesto:

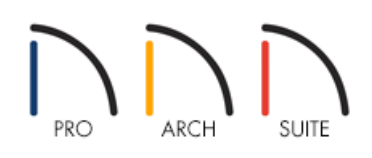

## QUESTION

I have created a first floor room with a garage door. When I add my foundation, the stem wall will not create an opening for the garage door. Instead, the garage door seems to rest on top of the floor structure. How can I change this behavior?

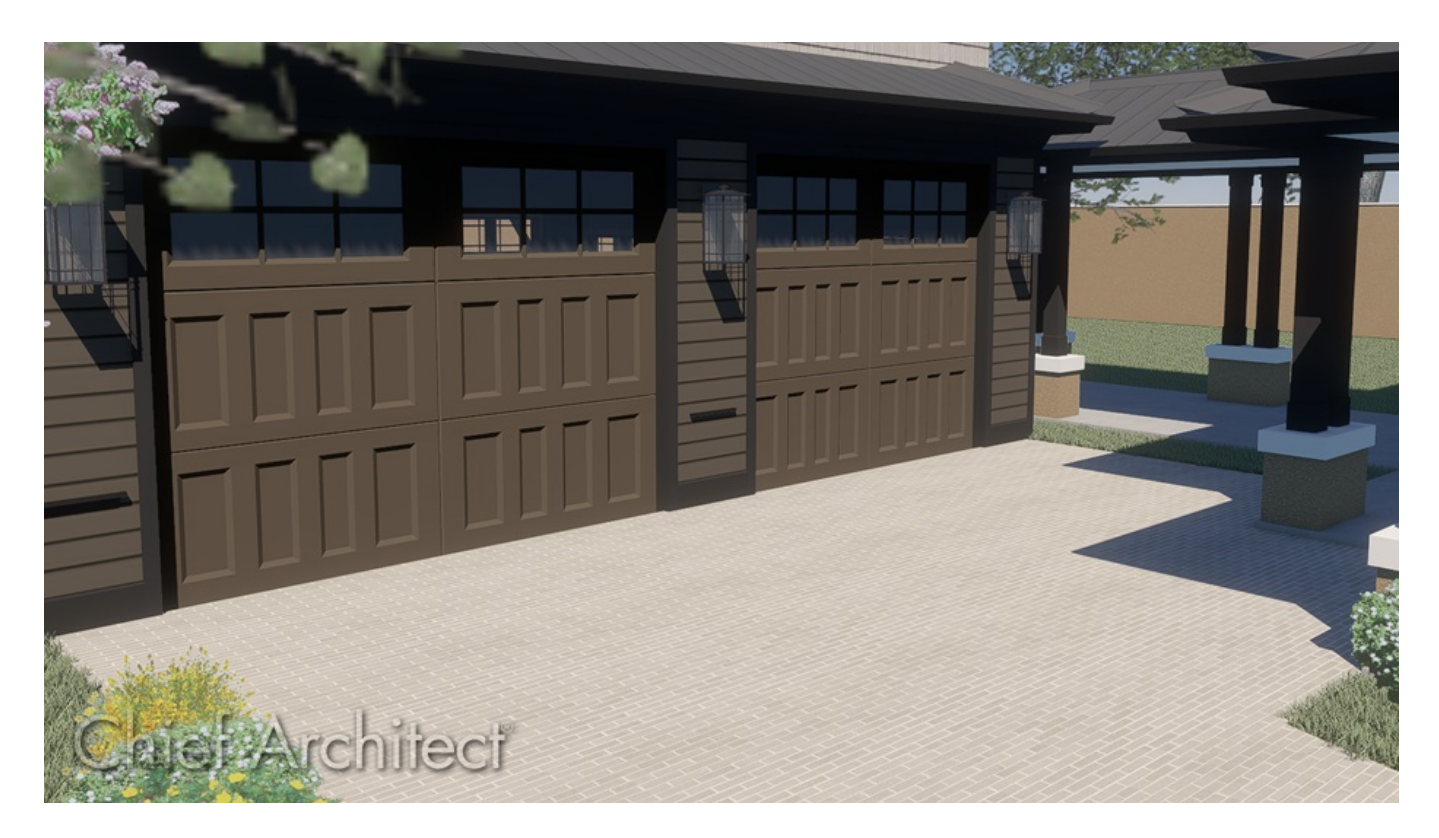

## ANSWER

If certain conditions are not met, a foundation's stem walls will not recognize a garage door and will treat it like other doors. To create a foundation in which the stem walls accommodate garage doors, follow the procedure below to define a Garage room.

#### To create the garage room

- 1. Select the **Straight Exterior Wall** tool, and in a clockwise fashion, draw four connected walls.
- 2. Use the **Select Objects** tool to click in the newly created room to select it, then click the **Open Object** click in the newly created room to select it, then click the **Open Object** click in the newly created room to select it, the newly created room to select it, the newly created room to select it, the newly created room to select it, the newly created room to select it, the newly created room to select it, the newly created room to select it, the newly created room to select it, the newly created room to select it, the newly created room to select it, the newly created room to select it, the newly created room to select it, the newly created room to select it, the new lock it, the newly created room to select it, the new lock it, the new lock it, the new lock it, the new lock it, the new lock it, the new lock it, the new lock it, the new lock it, the new lock it, the new lock it, the new lock it, the new lock it, the new lock it, the new lock it, the new lock it, the new loc
- 3. On the GENERAL panel of the Room Specification dialog, define the Room Type as a Garage, then click OK.

If you skip this step, and do not define the room as a Garage, Home Designer will treat the garage door as it does all other doors, and a cutout in the stem wall will not be created.

| NRoom Specification                                         |                                                                                                    |                                                                                                    |  |
|-------------------------------------------------------------|----------------------------------------------------------------------------------------------------|----------------------------------------------------------------------------------------------------|--|
| General                                                     | General                                                                                                    |                                                                                                    |  |
| Structure                                                   | Room Type:                                                                                                    | Unspecified V                                                                                                    |  |
| General<br>Structure<br>Moldings<br>Fill Style<br>Materials | General<br>Room Type:<br>Room Name:<br>Living Area<br>Room Information<br>Rooms Selected:<br>Dimensions:<br>Interior Perimeter:<br>Standard Area:<br>Interior Area:<br>Volume: | Unspecified<br>Unspecified<br>Attic<br>Balcony<br>Basement<br>Bath<br>Bedroom<br>Bonus<br>Closet<br>Court<br>Court<br>Court<br>Crawl Space<br>Deck<br>Dining<br>Entry<br>Family<br>Garage<br>Great<br>Hall<br>Kitchen<br>Laundry<br>Living<br>Mechanical<br>Nook<br>Office<br>Onen Below |  |
|                                                             |                                                                                                    | Pantry                                                                                                    |  |
|                                                             |                                                                                                    | Patio<br>Porch                                                                                                    |  |
|                                                             |                                                                                                    | Slab                                                                                                    |  |
|                                                             |                                                                                                    | Storage                                                                                                    |  |
|                                                             |                                                                                                    | Study V                                                                                                    |  |
|                                                             |                                                                                                    |                                                                                                    |  |

### To build the foundation

- 1. Select **Build> Floor> Build Foundation** 🛄 from the menu.
- 2. In the **Build Foundation** dialog, set your desired parameters for your foundation, then click **OK**.

In this example, the default values are used.

| Build Foundation X               |                     |  |  |
|----------------------------------|---------------------|--|--|
| Automatically Rebuild Foundation |                     |  |  |
| Foundation Type                  |                     |  |  |
|                                  | Walls with Footings |  |  |
|                                  | O Monolithic Slab   |  |  |
| Wall Options                     |                     |  |  |
| Wall Thickness:                  | 8"                  |  |  |
| Wall Height:                     | 37 1/2"             |  |  |
| ОКС                              | ancel Help          |  |  |

To return to the first floor to add the garage door(s)

- 1. Using the **Up One Floor**  $\wedge$  tool, return to Floor 1.
- 2. When you're on Floor 1, navigate to **Build> Door> Garage Door**, then click on the desired wall to add your garage door(s).
- To create a 3D camera view and ensure the garage door is at the correct height, select 3D> Create Camera View> Perspective Full Overview in

In Home Designer Pro, select **3D> Create Perspective View> Perspective Full Overview** 📷 instead.

#### Related Articles

How the Height of Floors Relate to the Height of the Terrain (/support/article/KB-00861/how-the-height-offloors-relate-to-the-height-of-the-terrain.html)

Modeling a Crawl Space (/support/article/KB-00905/modeling-a-crawl-space.html)

Modifying Garage Floor and Stem Wall Heights (/support/article/KB-01845/modifying-garage-floor-and-stemwall-heights.html)